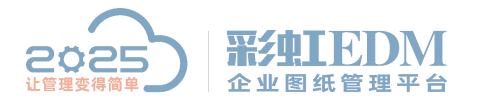

南宁市二零二五科技有限公司 Nanning 2025 Technology Co., Ltd

## 彩虹 EDM 系统安装破解 CAXA 签名组件

1、复制 DrawLib.dll 组件到服务器安装目录 C:\Program Files (x86)\Common Files\CAXA Shared\CAXA Common Component\CAXACADInfo\BIN32

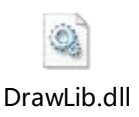

## 2、重启服务端、客户端

以上就是本教程,了解更多欢迎咨询二零二五科技!

南宁市二零二五科技有限公司

- 电话: 400-118-2025
- 官网: www.our2025.com
- 地址: 广西南宁市西乡塘区发展大道 189 号安吉•华尔街工谷 C座 603 号